## Návod pro připojení k Microsoft Teams

## Upozornění

 Ke správné funkčnosti (videohovory atp.) je nutné používat <u>internetový prohlížeč</u> <u>Google Chrome, nebo nainstalovanou aplikaci</u>, na kterou přikládám odkaz. <u>https://products.office.com/cs-cz/microsoft-teams/download-app</u>

## Studenti

- www.portal.office.com
- Přihlásit se uživatelským jménem a heslem do Office365.
- Na úvodní obrazovce klikněte na ikonu Teams. (Angličtiny v obrázcích se nebojte, prostředí si automaticky zvolí jazyk podle nastavení počítače/prohlížeče.

| Microsoft                                     |      | ← dan@zsliptal.cz  |         |
|-----------------------------------------------|------|--------------------|---------|
| Sign in                                       |      | Enter password     |         |
| dan@zsliptal.cz                               | 10   |                    |         |
| No account? Create one!                       |      | Forgot my password |         |
| Can't access your account?<br>Sign-in options |      | ٤                  | Sign in |
| Back                                          | Next |                    | T -     |

- Klikněte na ikonu Teams.

| Office 365 |                                 | 𝒫 Search                                 | c <sup>e</sup> © ? 💷   |
|------------|---------------------------------|------------------------------------------|------------------------|
|            | Good afternoon                  |                                          | Install Office 🗸       |
|            | Start new Outlook OneDrive      | Vord Excel PowerPoint OneNote SharePoint | Class<br>Notebook Sway |
|            | Recent Pinned Shared with me Di | iscover                                  | → Upload and open      |
|            |                                 |                                          |                        |
|            | Sh                              |                                          |                        |
|            | OneDrive                        | SharePoint                               | = Eardinck             |
| <b>m</b>   | Recent folders                  | Frequent sites                           |                        |

 Následně uvidíte podobnou obrazovku. Po kliknutí na záložku týmy v levém menu se zobrazí ikona s názvem třídy. V mém případě se třída jmenuje test.

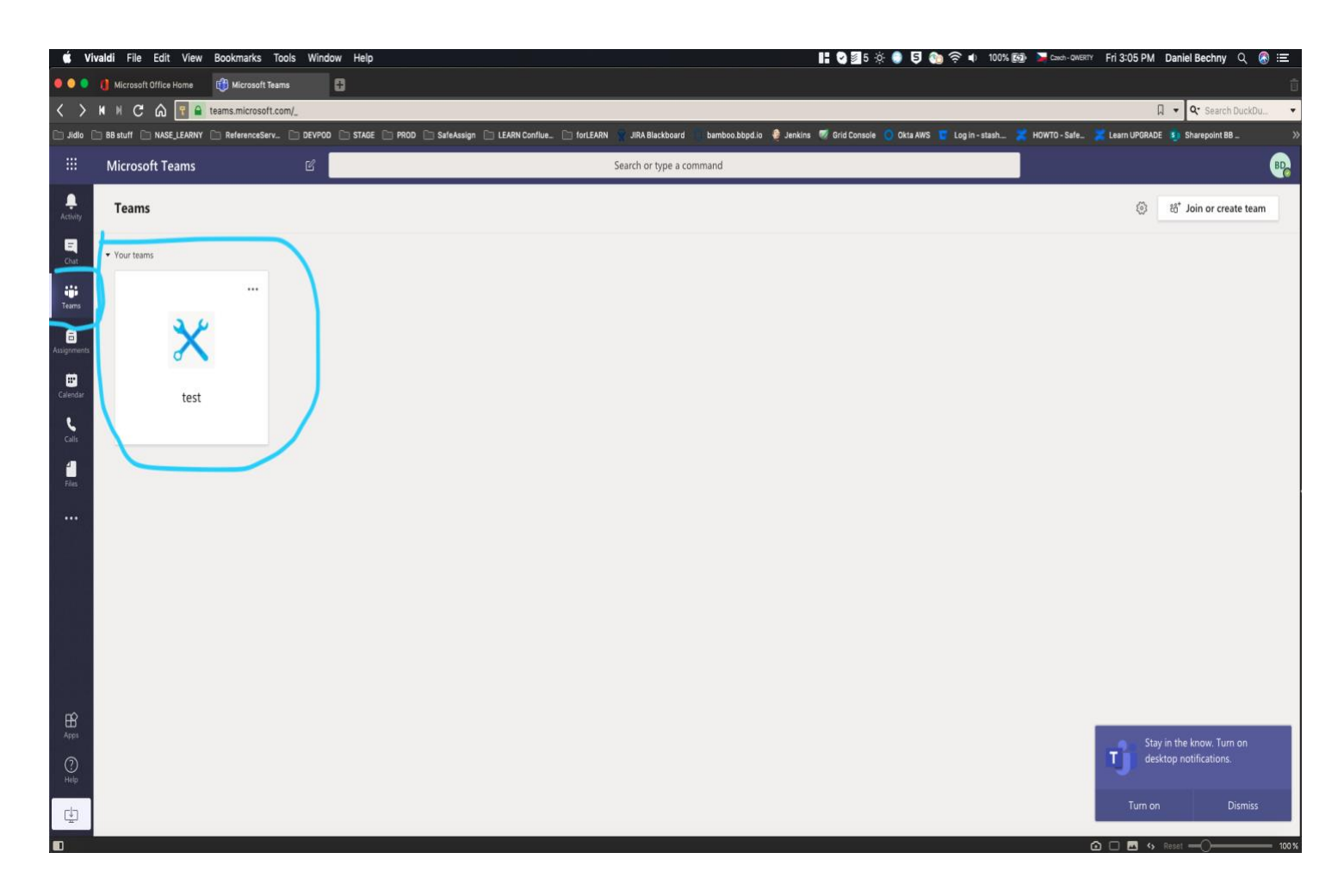

- V levém sloupci uvidíte kanály. Např. Obecné, a předměty.
  Do kanálu obecné nemáte právo přispívat a slouží učitelům k případným oznámením obecného charakteru všem členům týmu. Kanály předmětů budou sloužit pro výuky nebo konzultace.
- Kanál obecné je vidět na následujícím obrázku jako "General".
  Pod ním budou zobrazeny ostatní přístupné kanály. Učitelé vám do kanálu na Teamsech, nebo jinou formou dají vědět, kdy se potkáte k výuce. Poté začnou v daný čas hovor. Zobrazí se vám takto:

|                | Microsoft Teams | Search or type a command                                                                                                    | B           |
|----------------|-----------------|----------------------------------------------------------------------------------------------------|-------------|
| <br>Activity   | < All teams     | TE General Posts Files +                                                                                                    | ⊚ Team •••• |
| Chat           | TE              |                                                                                                    |             |
| Teams          | Test ····       | Let's get the conversation started                                                                                                    |             |
| Calendar       | General         | C*    Bechný Daniel has added Vaculíková Nela and Bechný Ivan to the team.      P    Bechný Daniel has made Bechný Ivan a team owner. |             |
| Calls<br>Files |                 | Qi  Meeting ended: 10s    ← Reply                                                                                                    |             |
|                |                 | Bl  Bechný Ivan 4:10 PM    Sejdeme se na v xxxx hodin.    ← Reply                                                                     |             |
|                |                 | Meeting now 01:31 BI                                                                                                    |             |
| Apps           |                 |                                                                                                    |             |
| ?<br>Help      |                 | Start a new conversation. Type @ to mention someone.                                                                                  |             |
| ÷              |                 |                                                                                                    |             |

 Klikněte na tlačítko "Připojit se ke schůzce", zobrazí se vám tato obrazovka, kde se můžete překontrolovat nastavení, zapnout webkameru atp. Jakmile budete hotovi, klikněte na tlačítko připojit.

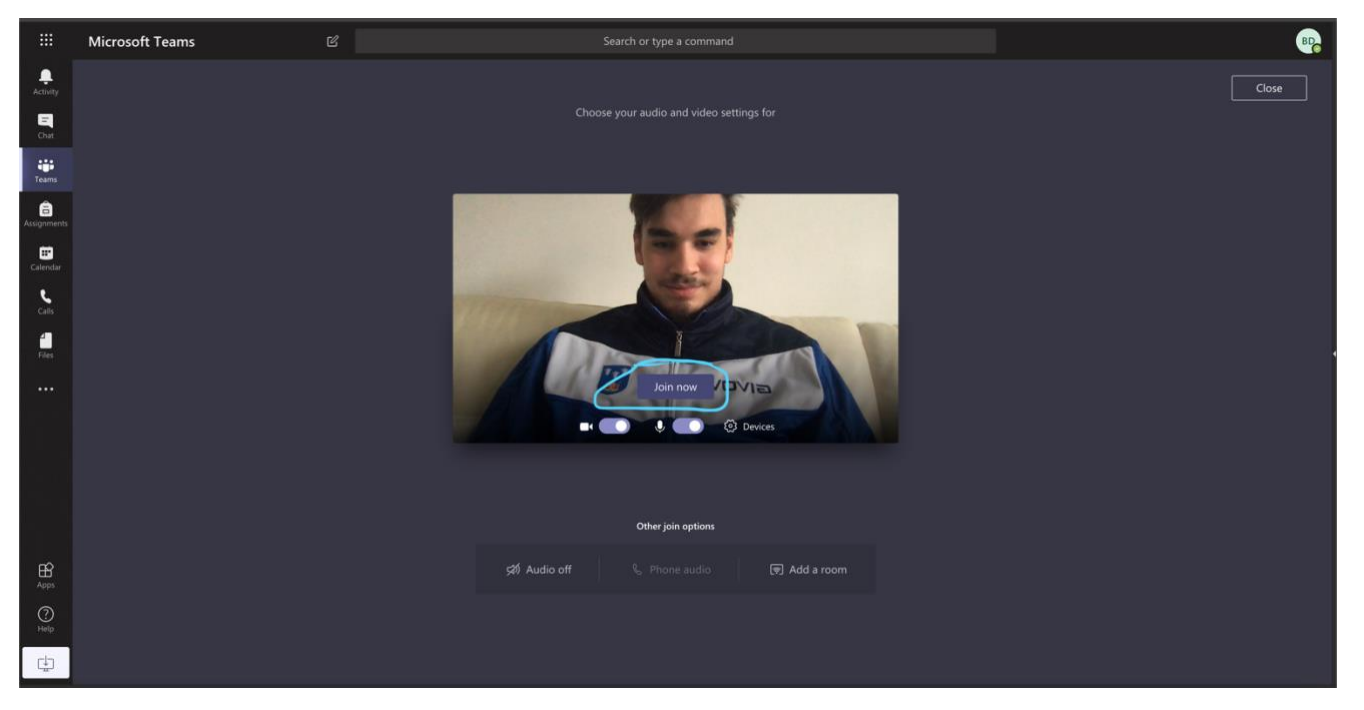

- Gratuluji, připojili jste se k videohovoru. Zobrazení chatu, případné vypnutí a zapnutí kamery a další fuknce najdete v této listě.

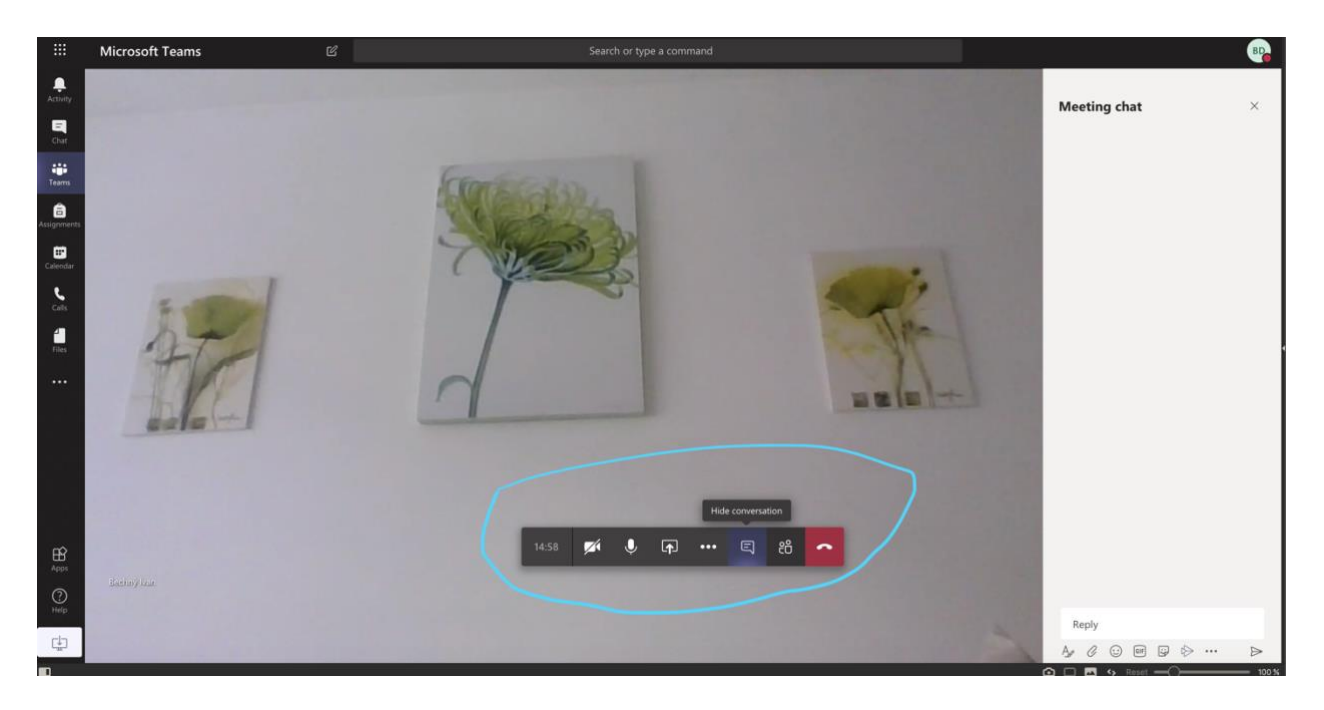